| • HELSE BERGEN<br>Haukeland universitetssjukehus                              | Transfusjonsrapportering |                                      |
|-------------------------------------------------------------------------------|--------------------------|--------------------------------------|
| Kategori: Pasientbehandling/Transfusjoner                                     |                          | Gyldig fra/til:30.05.2025/30.05.2026 |
| Organisatorisk plassering: Helse Bergen HF/Fellesdokumenter/Pasientbehandling |                          | Versjon: 2.10                        |
| Godkjenner: Einar Kristoffersen                                               |                          | D                                    |
| Dok. ansvarlig: Einar Klæboe Kristoffersen                                    |                          | Dok.id: D32616                       |

# Formål og målgruppe:

1.2.12-01 Transfusjon

### Fremgangsmåte:

Rapportering skal skje snarest mulig etter transfusjon

- Åpne DIPS hent pasient og åpne menyen **Støtte**
- Velg Interinfo (blodbank)
- Velg blodbank (=sykehuset du arbeider ved)
- InterInfoWebView åpnes for aktuell pasient
- InterInfo vises med fire arkfaner
- Velg arkfanen **Rapportering**

#### Ukomplisert transfusjon, ingen transfusjonsreaksjon:

Velg arkfane Transfusjon uten komplikasjon.

- Erytrocyttkonsentrat/Trombocyttkonsentrat: Marker for Erytrocytter/Trombocytter. Skann inn tappenummer og produktkode i feltene Del 1 og Del 2.
- Plasma (Octaplasma®):
  Marker for Plasmaprodukter og skriv inn artikkelkode i feltet bak.

Merk at feltene for Transfusjonsdato/tid er forhåndsutfylt med *nåtid* og må endres til dato/tid som er notert på transfusjonsjournalen.

Lagre rapporten ved å trykke på knappen **Registrere**.

#### Transfusjonsreaksjon under eller etter transfusjon:

Velg arkfane Transfusjon med komplikasjon.

- Erytrocyttkonsentrat/Trombocyttkonsentrat: Marker for Erytrocytter/Trombocytter. Skann inn tappenummer og produktkode i feltene Del 1 og Del 2.
- Plasma (Octaplasma®): Marker for Plasmaprodukter og skriv inn artikkelkode i feltet bak.

Merk at feltene for Transfusjonsdato/tid er forhåndsutfylt med *nåtid* og må endres til dato/tid som er notert på transfusjonsjournalen.

Kryss så av for aktuelle reaksjoner, legg eventuelt inn *fritekstopplysninger* og lagre rapporten ved å trykke på knappen **Registrere**.

Vær oppmerksom på at det ved transfusjonsreaksjon også skal utføres rutiner som beskrevet i <u>1.2.12-04 Transfusjonsreaksjoner</u> og <u>1.2.12-07 Biovigilans</u>

Spesielt for transfusjonsrapportering av plasma (Octaplasma®) for pasienter i poliklinikk: I tillegg til opplysninger ovenfor vil det kreves at **Mottagende avdeling** fra transfusjonsjournal legges inn.

Dersom man får feilmelding i InterInfo ved rapportering av plasma (Octaplasma®), skal kopi av transfusjonsjournal påført opplysning om transfusjon leveres blodbanken for rapportering i ProSang. Feilmelding ved rapportering av plasma kan skje ved noen tilfeller dersom pasient blir flyttet fra bestillende post.

Ved å klikke på arkfanen **Transfusjonshistorikk** finner du opplysninger om tidligere transfusjoner, og din aktuelle rapportering vil komme øverst på listen.

## I tillegg til rapportering via DIPS/InterInfo, skal transfusjonsjournalen skannes inn i DIPS.

Prosedyren for transfusjonsrapportering i InterInfo kan læres ved å gjennomføre e-læringskurset «DIPS Blodbestilling og transfusjonsrapportering» i Læringsportalen